## HDM350 ソフト・バージョンアップ手順(Win.10 での場合)

本手順を実行頂くと、全てのソフトが最新版にバージョンアップされます。個別の診断ソフト毎で本手順を行って頂く 必要はございません。

1. 本体キット付属の USB ケーブル (Type C) で、HDM350 本体とパソコンを接続して下さい。

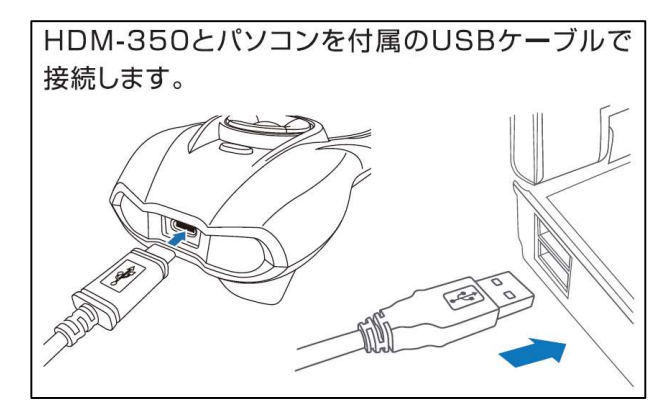

2. 自動再生により PC の画面上に「HDM350」のフォルダが表示されます。フォルダ内の「HDM350.exe」を クリックしてアップデートツールを起動して下さい。

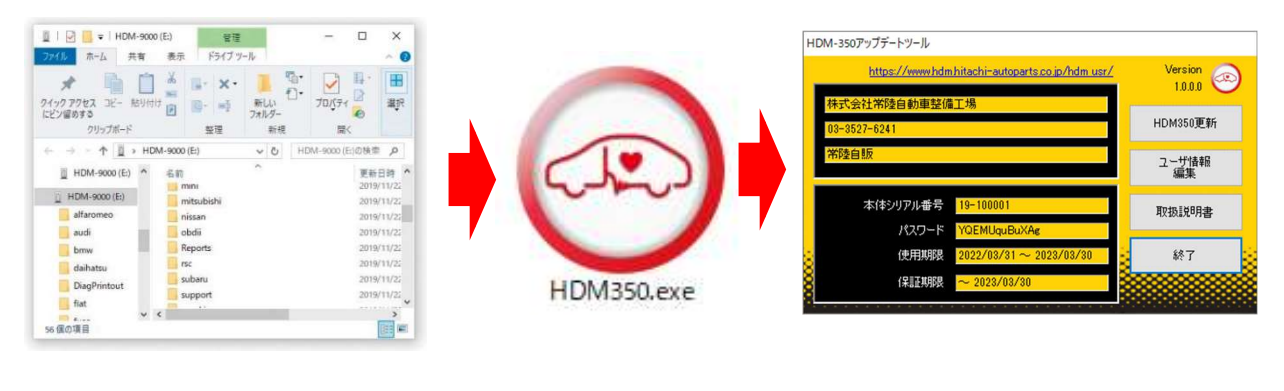

自動再生が実行されない場合は次ページの操作方法を参照下さい

3. アップデートツールの「HDM350 更新」をクリックして下さい。最新の診断ソフトがダウンロードされます。ダウンロ ードが完了致しましたら、「診断ソフト更新画面」の下部の「閉じる」をクリックして下さい。

|                                                                                           |                                             | 診断ソフト更新                                                                                                    |   |
|-------------------------------------------------------------------------------------------|---------------------------------------------|----------------------------------------------------------------------------------------------------|---|
| HDM-350アップデートツール                                                                          |                                             |                                                                                                    |   |
| https://www.hdm.hitachi-autoparts.co.ip/hdm.usr/<br>株式会社常陸自動車整備工場<br>03-3527-6241<br>常陵自販 | Version<br>10.00<br>HDM350更新<br>ユーザ情報<br>編集 | honda¥honda.enの更新を確認しています<br>更新の必要がありません。<br>16-000011.licの更新を確認しています<br>更新の必要がありません。<br>appdata.enのの更新を確認しています<br>更新の必要がありません。<br>appdata.enのの更新を確認しています | ^ |
| 本体シリアル番号 19-100001<br>パスワード YQEMUquBuXAg                                                  | 取扱説明書                                       | 更新の必要がありません。<br>appdata.rusの更新を確認しています<br>meterの必要がありません                                                                                                  |   |
| 👷 使用期限 2022/03/31 ~ 2023/03/30 🚽                                                          | 終了 😓                                        | アップデート完了                                                                                                    | ~ |
| (保証期限 <mark>~ 2028/03/80</mark>                                                           |                                             |                                                                                                    |   |
|                                                                                           |                                             | 開いる<br>開いる                                                                                                    |   |

4. ダウンロードが完了されましたら、パソコンのタスクバーに表示されているUSBのアイコンをクリックして「ハード ウェアの安全な取り外し」を実行してから、パソコンからHDM350を取り外して下さい。

## 自動再生が実行されない場合

パソコンによっては、ウィルスソフトが自動的に実行されるのを防止する為、USBメモリ等が接続された際の自動再 生が設定されていない場合がございます。

自動再生が実行されない場合は、以下の手順でHDM350 インターフェースボックス内部の「HDM350.exe」を起動して下さい。

【手順1】

パソコンの画面下部にあるタスクバーに表示されている「エクスプローラ」をクリックして下さい。

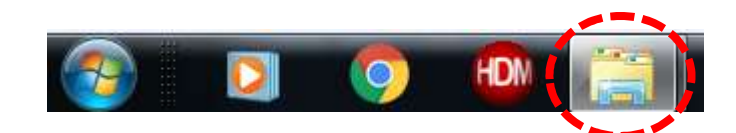

【手順2】

「エクスプローラ」が起動します。画面の左側にある「コンピューター」に「HDM350」が表示されておりましたら、 「HDM350」をクリックして下さい。

## HDM-350 (D:)

【手順3】

HDM-350 フォルダ内のファイルが表示されます。「HDM350.exe」をクリックして、アップデートツールを起動して下さい。

HDM350本体のパソコンからの取り外しについて

HDM350本体をパソコンから取り外しは、本体内のファイルの破損を防止する為、以下手順を行って下さい。

- ① パソコン上の HDM350 フォルダを閉じて下さい。
- ② パソコンのタスクトレイの取外しアイコンをクリックして下さい。
- ③ 「JOBD II SCAN TOOL の取り外し」をクリック。(「Device の取り出し」表示される場合がございます)
- ④「ハードウェアの取り外し」が表示されてから、HDM-350本体をパソコンから取り外して下さい。